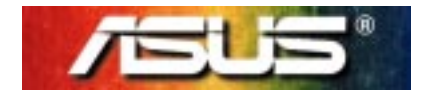

# P6300 3D GRAPHICS MODULE DRIVER INSTALLATION GUIDE FOR WINDOWS 95/98

Notebook PC P6300 Series

Unveils new heights in personal portable computing

# Contents

| About ATI Rage LT Pro 3D Graphics Module     | . 3 |
|----------------------------------------------|-----|
| Video Driver Installation for Windows 95/98  | . 4 |
| Display Settings for Windows 95/98           | . 5 |
| Changing Display Settings for an LCD Display | . 5 |
| Changing Display Settings for a Monitor      | . 6 |
| Monitor and Television Display Issues        | . 7 |
| Supported Resolutions/Colors                 | . 7 |
| Supported Resolutions/ Colors                | • / |

No part of this manual, including the products and softwares described in it, may be reproduced, transmitted, transcribed, stored in a retrieval system, or translated into any language in any form or by any means, except documentation kept by the purchaser for backup purposes, without the express written permission of ASUSTEK COMPUTER INC. ("ASUS").

ASUS PROVIDES THIS MANUAL "AS IS" WITHOUT WARRANTY OF ANY KIND, EITHER EXPRESS OR IMPLIED, IN-CLUDING BUT NOT LIMITED TO THE IMPLIED WARRANTIES OR CONDITIONS OF MERCHANTABILITY OR FITNESS FOR A PARTICULAR PURPOSE. IN NO EVENT SHALL ASUS, ITS DIRECTORS, OFFICERS, EMPLOYEES OR AGENTS BE LIABLE FOR ANY INDIRECT, SPECIAL, INCIDENTAL, OR CONSEQUENTIAL DAMAGES (INCLUDING DAMAGES FOR LOSS OF PROFITS, LOSS OF BUSINESS, LOSS OF USE OR DATA, INTERRUPTION OF BUSINESS AND THE LIKE), EVEN IF ASUS HAS BEEN ADVISED OF THE POSSIBILITY OF SUCH DAMAGES ARISING FROM ANY DEFECT OR ERROR IN THIS MANUAL OR PRODUCT.

Products and corporate names appearing in this manual may or may not be registered trademarks or copyrights of their respective companies, and are used only for identification or explanation and to the owners' benefit, without intent to infringe.

- Intel, LANDesk, and Pentium are registered trademarks of Intel Corporation
- Windows and MS-DOS are registered trademarks of Microsoft Corporation.

The product name and revision number are both printed on the board itself. Manual revisions are released for each board design represented by the digit before and after the period of the manual revision number. Manual updates are represented by the third digit in the manual revision number.

For previous or updated manuals, BIOS, drivers, or product release information, contact ASUS at http://www.asus.com.tw or through any of the means indicated on the following page.

SPECIFICATIONS AND INFORMATION CONTAINED IN THIS MANUAL ARE FURNISHED FOR INFORMATIONAL USE ONLY, AND ARE SUBJECT TO CHANGE AT ANY TIME WITHOUT NOTICE, AND SHOULD NOT BE CONSTRUED AS A COMMITMENT BY ASUS. ASUS ASSUMES NO RESPONSIBLITY OR LIABILITY FOR ANY ERRORS OR INACCURA-CIES THAT MAY APPEAR IN THIS MANUAL, INCLUDING THE PRODUCTS AND SOFTWARES DESCRIBED IN IT.

Copyright © 1998 ASUSTeK COMPUTER INC. All Rights Reserved.

| Product Name:    | P6300 3D Graphics Module |
|------------------|--------------------------|
| Manual Revision: | 1.00 E271                |
| Release Date:    | September 1998           |

# About ATI Rage LT Pro 3D Graphics Module

ATI's graphics accelerators are the most advanced on the market today. They improve the performance of your notebook and display exceptional graphics.

Your ATI graphics accelerator comes complete with enhanced drivers and comprehensive award-winning software utilities designed to make you more productive.

And now, by using ATI's products along with Windows 98, you can take advantage of Windows 98's most compelling and innovative features – multiple display support, better 3D graphics, and advanced power management system.

The 3D graphics module uses an ATI Rage LT Pro 3D graphics engine and a 4MB SGRAM frame buffer to support LCD screen, CRT monitor, and TV outputs. The built-in Tri-View<sup>™</sup> controller allows simultaneous output to LCD, CRT, and TV. The 4MB SGRAM supports resolutions up to 1024 x 768 in 32-bit true color to satisfy all your photo/image processing requirements.

With its new video-out capability, the 3D graphics module display is ideal for playing games, giving presentations, watching movies, and browsing the internet.

To connect your notebook to a television or VCR, attach the S-Video cable from the television (or VCR) to the S-Video output port in the back of the notebook. An S-Video connection produces a higher quality display than composite video, and a growing number of televisions and VCRs offer S-Video capability. To connect to video display devices with composite video input, use the adapter provided.

#### **Updating installation in Windows 95/98:**

#### (Using Autorun Screen)

The ATI driver should have already been installed in your system. However, if you still need to update your ATI VGA driver, follow the steps below:

- 1. Insert the P6300 3D Module Installation CD (or double-click the CD drive that contains the installation CD in "My Computer" if the CD is already inserted) The ASUS Windows95 Install Shell appears.
- 2. Click ATI 3D VGA Driver. The ATI Setup window appears.
- 3. Click Finish.

**IMPORTANT:** If your system's graphics driver could not be installed normally, use the following steps.

- 1. Start Windows 95/98 in safe mode by pressing **F5** repeatedly during startup.
- 2. **Right-click** the desktop (not over any icons) and click **Properties**.
- 3. Click the **Settings** tab to open the *Settings* dialog box.
- 4. Click **Advanced Properties** and then click **Change** to open the *Select Device* dialog box.
- 5. Click **Show all devices** to show the *Manufacturers* and *Models* list boxes.
- 6. Click (Standard display types) and then click Standard Display Adapter (VGA) under the *Models* list box..
- 7. Click **OK** The *Change Display Type* window appears.
- 8. Click **Apply** to set the change.
- 9. Click **OK** to restart your computer in normal mode.

10. Follow the instructions in the previous section (Updating installation in Windows 95/98).

**WARNING:** DO NOT attempt to remove the graphics module yourself as the module may be damaged by electrostatic discharge. Refer servicing to an authorized dealer.

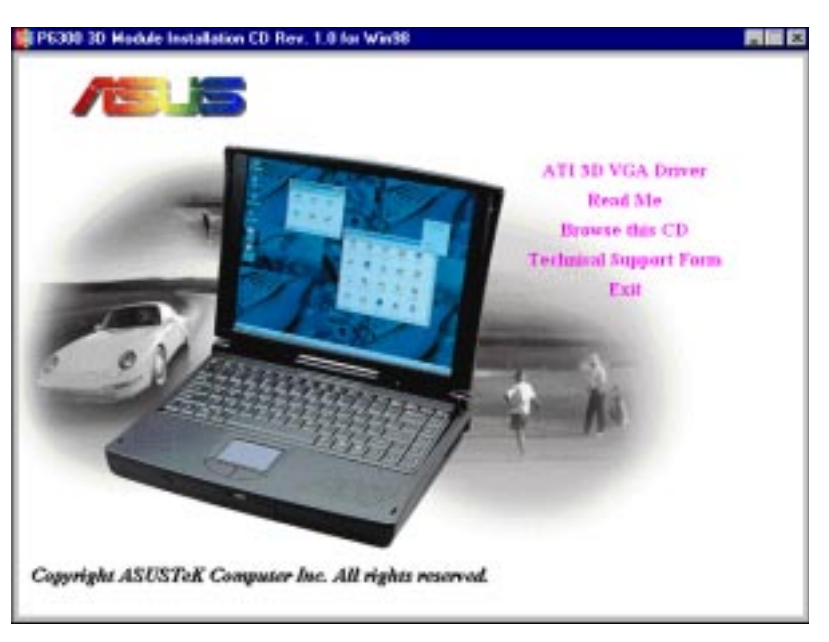

# Changing Display Settings for an LCD Display

To enter "Display Properties" at any time, right-click on the desktop and select "Properties" or double-click the "Display" icon in the "Control Panel." Click the appropriate tab as follows:

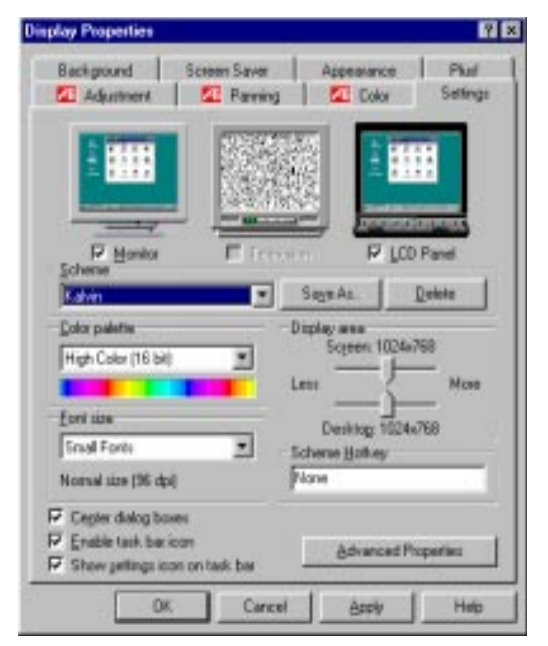

#### Settings

This allows you to change your display settings, adjust screen resolution, color depth, virtual desktop, color palette, and font size. The maximum desktop size selectable depends on how much memory you have. The maximum screen size selectable depends on the monitor specified.

If you are not using a DDC1 Plug and Play monitor, only **LCD Panel** will be available as a display output option.

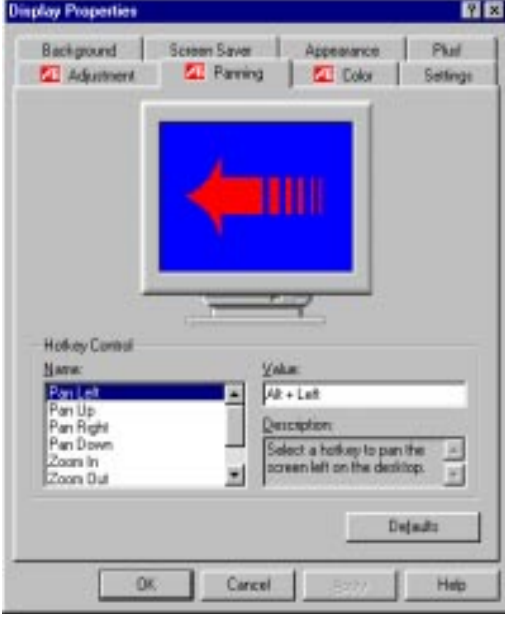

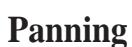

This allows you to assign hotkeys in the *Value* box to move your screen up, down, left, right, in, or out in any application. Click **Defaults** to fill in the *Value* box with default values.

This function is available for both LCD and Monitor displays.

### Color

inplay Properties

Scheme

Color Spline

Background Screen Saver

Adjustment I Parming

This allows you to adjust the Gamma level for your monitor and color levels for Red, Green, and Blue. You can save your settings by clicking **Save As** and typing in a file name. This allows you to recall previously saved settings. Click **Defaults** to restore all settings to the default.

Cancel

This function is available for both LCD and Monitor displays.

Ŷ×

Phot

Settings

Deleter

Load Silniag

1.00

Help

Appendance

Color

Sage Az.

Tarpet Gamma

Scheme Hotkey

None

Defaults

# Changing Display Settings for a Monitor

When the notebook is connected to a CRT monitor or projector device, the display settings will be different from that with only an LCD connected.

1. Both the Monitor and LCD Panel options will be available.

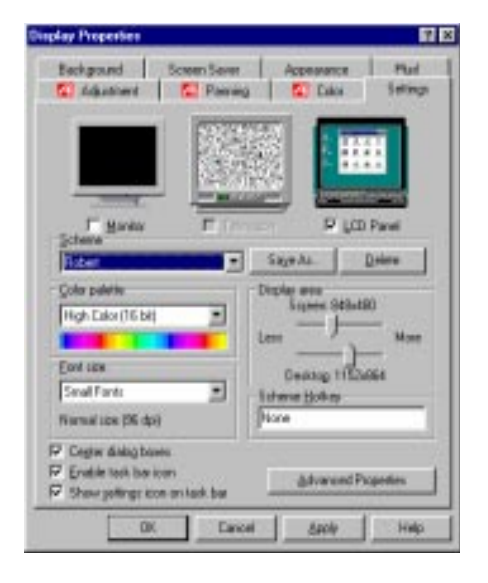

- 3. The Adjustment feature will work when a CRT monitor is connected and selected as the only display device.
  - Background Screen Seven Accessence Phot 🕵 Arganieret 🔮 Parange 🔄 Eider Settings Refresh rates: 60Hz 43Hz Interlaced Click have for Ouging Devent Manufacture Manufacture Durgtop Display Panel (192) 1 Resolution . 1034-708 ColorDeptiv 16 hap Advances Virmpency 81 Mg Click here SynchroniaMien Honowind Yestical to change F Damposite the monitor refresh rate Estent Rate Deinds Dr. Cancel 8406 1448

2. The LCD Panel option is disabled for resolutions higher than 1024 x 768.

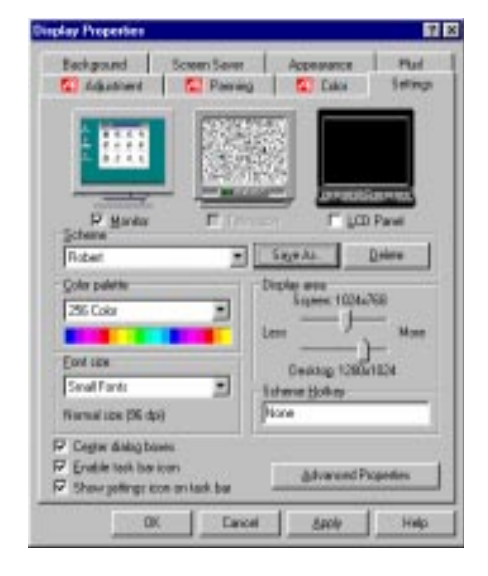

4. To change the monitor refresh rate, click **Refresh Rate**, and then select the desired refresh rate from the *Refresh Rates* list box.

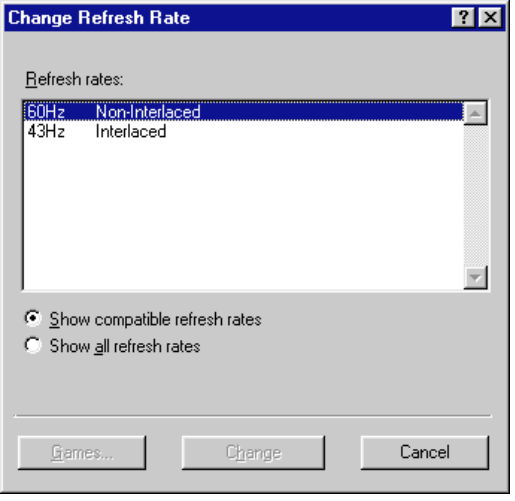

P6300 3D Graphics Module Driver Installation Guide

## Monitor and Television Display Issues

#### Starting Windows with a Television Display Enabled

The television screen may become garbled temporarily during the initial Windows 95/98 startup. This is only a temporary effect and your television screen will be restored within a few seconds.

During startup, your graphics devices will go through a sequence of mode settings during which your television display will remain blank. This process will take only a few seconds and helps to program the televison display.

#### Using a Monitor vs. Using a Television Display

Using your television as your computer's display is ideal for playing games, giving presentations, watching movies, and browsing the Internet. The display on your monitor may change or look squashed. This occurs because the display adjusts to fit the dimensions of your television. To correct the monitor's display, use the controls on the monitor to adjust the display size and position.

Some single frequency monitors may not work with television display enabled. If you experience problems with the television display enabled, disable the television display to restore your LCD/CRT monitor's display.

## Adjusting Monitor Display

The size of the display on your monitor may be smaller and/or not perfectly centered when television display is enabled. These effects are caused by the changes required to provide a proper display on the television.

If you use the Adjustment controls in the Display control panel to resize the display, the television and the monitor will both be resized. To correct the monitor's display only, adjust the display size and position using the controls on the monitor.

#### Viewing Text on Television

Due to the different technology used in the manufacturing of televisions and PC monitors, standard PC text may look too small on your television. You can compensate for this by using larger fonts.

#### **Reducing Edge Distortion**

When using a television for your notebook's display, you may see some edge distortion on the left and right margins of your television screen. This effect depends on your television and the application you are running.

To reduce edge distortion, you can increase the horizontal size from the ATI Adjustment screen from display properties.

# Supported Resolutions/Colors

| 1280 x 1024 | 24-bit | (for monitor display only) |
|-------------|--------|----------------------------|
| 1152 x 864  | 32-bit | (for monitor display only) |
| 1024 x 768  | 32-bit |                            |
| 848 x 480   | 32-bit |                            |
| 800 x 600   | 32-bit |                            |
| 720 x 480   | 32-bit |                            |

# P6300 3D Graphics Module Driver Installation Guide

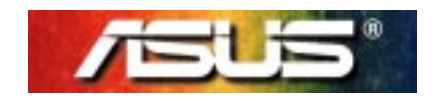